# PANDUAN PENGGUNAAN WEBSITE LANGKAHMAJU

#### A. Membuat Akun Baru

- 1. Buka *website* berikut langkahmaju.org
- 2. Pilih "Klik Disini" untuk membuat akun. Jika Anda sudah memiliki akun sebelumnya dapat langsung melakukan *login*, menggunakan *e-mail* dan *password* yang sudah didaftarkan.

| Login                                                |
|------------------------------------------------------|
| Username or email<br>Password                        |
| Login<br>Belum punya aku <mark>h? Klik disini</mark> |
|                                                      |

3. Isi data pada *form* yang tersedia, kemudian klik 'Sign-Up'

| Sign Op               |  |
|-----------------------|--|
| Name                  |  |
| Email                 |  |
| Password              |  |
| Password Confirmation |  |
|                       |  |

## B. Menambahkan Profil Data Anak

Untuk menambahkan profil data anak terdapat dua cara.

- 1. Menambahkan data anak dari Dashboard (Anak).
  - Pilih tombol "Tambah Data Anak"

| LANGKAH MAJU | Beranda                | Fitur + Catatan Perken    | nbangan | Veraa 🔘 |
|--------------|------------------------|---------------------------|---------|---------|
|              |                        |                           |         |         |
| Dashboard    |                        |                           |         |         |
|              | Tam                    | nbah Data Anak            |         |         |
| An<br>Ite    | iak 1<br>Juhun 7 bulan | Anak 2<br>0 tahun 6 bulan |         |         |
|              |                        |                           |         |         |

Tautan

🗳 LANGKAH MAJU

\_

Isi data pada *form* yang tersedia, kemudian klik "Simpan"

| 🖗 LANGKAH MAJU                                                   | Beranda                       | Fitur 🕶                            | Catatan Perkembangan | Veraa 🔘 |
|------------------------------------------------------------------|-------------------------------|------------------------------------|----------------------|---------|
| Pantau Tumbu<br>Dengan LANGKAH                                   | Tam<br>Lengkapi sem<br>Anak 1 | <b>bah Data</b><br>nua data menger | Anak 😵               |         |
| Website Kesehatan Anak untuk M<br>Berkembang Optimal Sesuai deng | Tanggal Lahir<br>02/06/2023   |                                    |                      |         |
|                                                                  | Jenis Kelamin                 | Jan                                |                      |         |
|                                                                  | 3.1                           |                                    |                      |         |
| Dashboard                                                        | 47.5                          |                                    | )                    |         |
|                                                                  |                               | Simpan                             |                      |         |

- 2. Menambahkan data anak dari menu Data Anak. Pada menu ini juga terdapat tombol untuk mengubah data anak
  - Pilih menu Data Anak

| 🖗 LANGKAH MAJU                                                                            | Beranda Fitur - Catatan Perkembangan                                              | Veraa 🝳     |
|-------------------------------------------------------------------------------------------|-----------------------------------------------------------------------------------|-------------|
| <ul> <li>▶ Profil</li> <li>➡ Data Anak</li> <li>♠ Kata Sandi</li> <li>➡ Keluar</li> </ul> | Profil Saya Weraa Veraa Veraa Verae Verae Email Veramanda@gmail.com Tanggal Lahir | Ubah Profil |
|                                                                                           | -<br>Jenis Kelamin                                                                |             |

- Klik tombol "Tambah Data Anak"

| 🖗 LANGKAH MAJU       | Beranda Fitur <del>-</del> | Catatan Perkembangan      | Veraa 🔘 |
|----------------------|----------------------------|---------------------------|---------|
| Profil               |                            | ambah Data Anak           |         |
| Data Anak Kata Sandi | Anak 1<br>1 tahun 7 bulan  | Anak 2<br>0 tahun 6 bulan |         |
| → Keluar             | نترین<br>Imunisasi<br>8/45 | ی<br>imunisas<br>0/45     | i       |
|                      | Ubah Data                  | Ubah Dat                  | a       |

– Isi semua data pada *form* yang tersedia, kemudian klik "Simpan"

| ଡ଼ LANGKAH MAJU | Beranda Fitur • Catatan Perk                               | embangan | Veraa 🔘           |
|-----------------|------------------------------------------------------------|----------|-------------------|
| Profil          | Tambah Data Anak<br>Lengkapi semua data mengenai anak anda | 8        |                   |
| 🖹 Data Anak     | Nama Lengkap                                               |          | k 2               |
| Kata Sandi      | Tanggal Lahir                                              | e.       | hun 6 bulan       |
| 🕞 Keluar        | dd/mm/yyyy                                                 |          |                   |
|                 | Jenis Kelamin<br>○Laki-laki ○ Perempuan                    |          | Imunisasi<br>0/45 |
|                 | Berat Badan (kg) cth: (2.55)                               |          |                   |
|                 | Tinggi Badan (cm) cth: (6.2)                               |          | Ubah Data         |
|                 | Simpan                                                     |          |                   |

Untuk mengubah data anak, klik "Ubah Data"

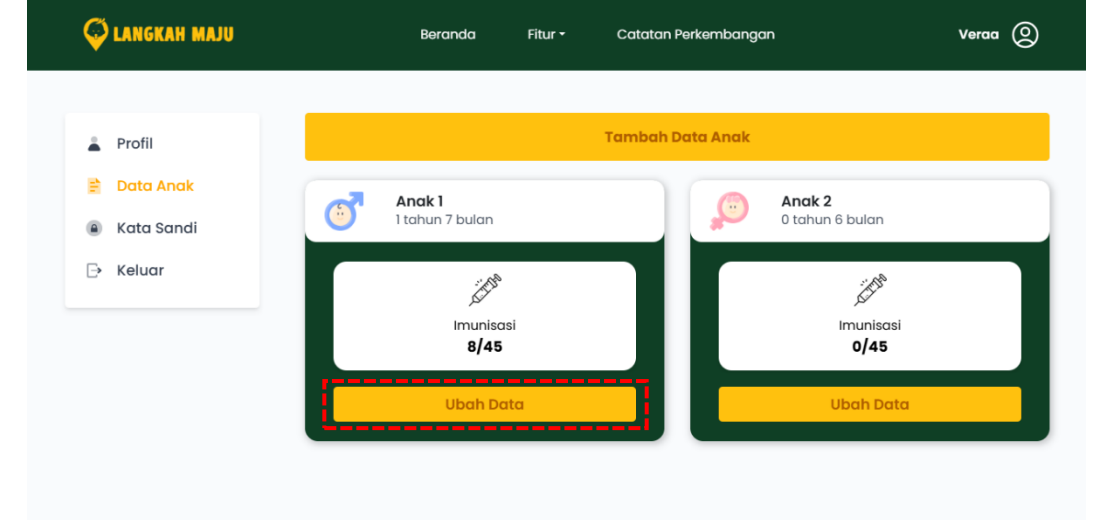

- Lakukan perubahan pada data yang ingin diubah, lalu klik "Simpan"

| Nama:          |   |
|----------------|---|
| anak 1         |   |
| Berat badan:   |   |
| 3.2            |   |
| Tinggi badan:  |   |
| 49.2           |   |
| Tanggal Lahir: |   |
| 13/08/2022     | - |
| Jenis Kelamin: |   |
| Laki-laki      |   |
|                |   |

## C. Pengisian Skrining Perkembangan Anak

- 1. Pilih data anak yang akan dilakukan pemeriksaan, kemudian pilih menu Skrining Perkembangan
- 2. Pilih skrining sesuai dengan usia anak, dengan klik tombol *right arrow* yang ada di setiap *list*. Contohnya skrining usia 6 bulan.

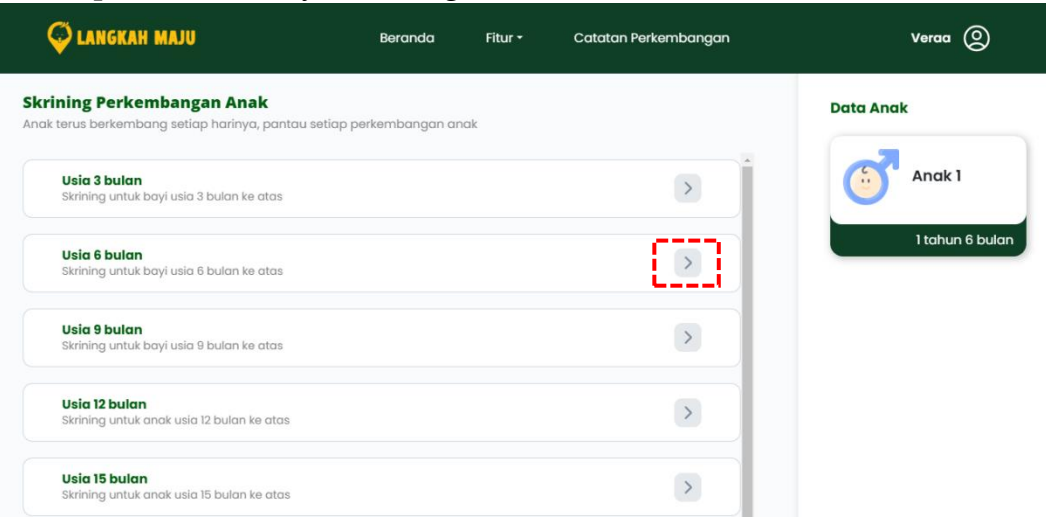

3. Jawab semua pertanyaan yang ada pada form, kemudian klik lihat hasil

| rerkembangan bay         |                                |                   |                                               |        |
|--------------------------|--------------------------------|-------------------|-----------------------------------------------|--------|
| Apakah bayi dapat m      | nengikuti benda yang ada di    | atasnya dari sat  | u sisi ke sisi lain dengan menggerakkan kepal | lanya? |
|                          | Tidak                          |                   | Ya                                            |        |
| Saat ditarik ke posisi ( | duduk dari telentang, apaka    | h bayi bisa memp  | pertahankan lehernya tetap kaku?              |        |
|                          | Tidak                          |                   | Ya                                            |        |
| Saat tengkurap, apak     | ah bayi bisa mengangkat d      | adanya dengan l   | engan sebagai penyangga?                      |        |
|                          | Tidak                          |                   | Ya                                            |        |
| Saat dipangku, apako     | ah bayi bisa menjaga kepala    | anya tetap tegak  | dan stabil?                                   |        |
|                          | Tidak                          |                   | Ya                                            |        |
| Apakah bayi bisa me      | nagenggam pensil selama l      | peberapa detik so | aat disentuhkan ke tanaannya? (ketika dipana  | aku)   |
|                          | Tidak                          |                   | Ya                                            |        |
| Anakah bayi bisa me      | naarahkan matanya nada k       | enda kecil sepert | i kacana atau kismis saat dinanaku?           |        |
|                          | Tidak                          |                   | Ya                                            |        |
|                          |                                |                   |                                               |        |
| dipangku?                | rain mainan yang ailetakkar    | i agak jaun tetap | i masin berada pada jangkauan tangannya s     | aat    |
|                          | Tidak                          |                   | Ya                                            |        |
| Apakah bayi pernah l     | perbalik dari telentang ke tel | ngkurap atau seb  | aliknya setidaknya dua kali?                  |        |
|                          | Tidak                          |                   | Ya                                            |        |
| Apakah bayi pernah i     | mengeluarkan suara gembii      | ra bernada tinggi | , bukan menangis?                             |        |
|                          | Tidak                          |                   | Ya                                            |        |
| Apakah bayi tersenyu     | ım saat melihat mainan luci    | u, gambar, atau h | ewan peliharaan saat bermain sendiri?         |        |
|                          | Tidak                          |                   | Ya                                            |        |

- 4. Hasil skrining atau interpretasi nantinya akan menunjukkan 3 kategori interpretasi perkembangan anak
  - Hasil interpretasi berwarna Hijau, menunjukkan perkembangan anak normal sesuai dengan usianya.

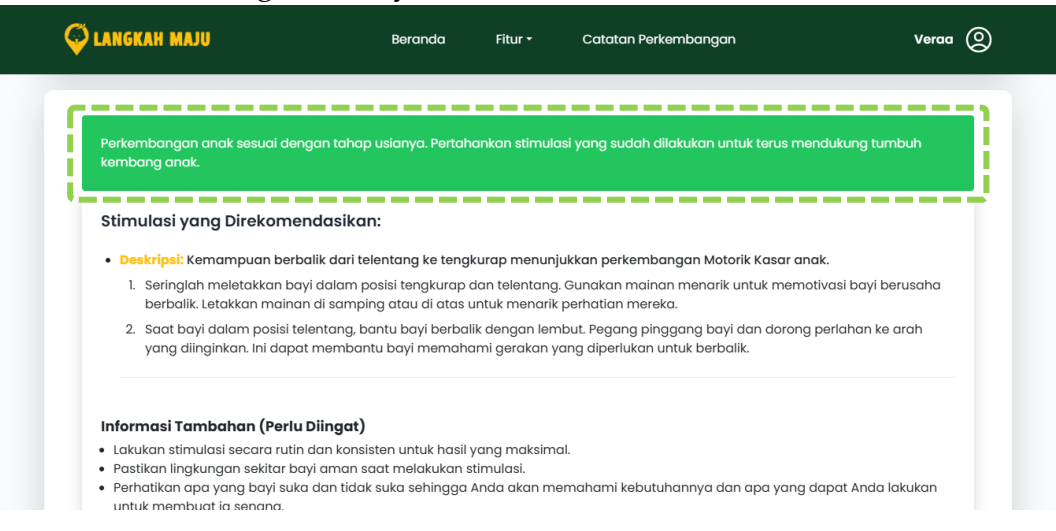

– Hasil interpretasi berwarna Kuning, menunjukkan adanya indikasi keterlambatan ringan dalam perkembangan anak.

| Perkembangan anak meragukan. Perh                                                                                      |                                                    |                              |                                                                               | esuai anjuran.                              |
|----------------------------------------------------------------------------------------------------|----------------------------------------------------|------------------------------|-------------------------------------------------------------------------------|---------------------------------------------|
| Lakukan Skrining Perkembangan ulang                                                                                    | setelah 2 minggu u                                 | ntuk melihat c               | ipakah terdapat kemajuan dalam perkei                                         | mbangan anak                                |
|                                                                                                    |                                                    |                              |                                                                               |                                             |
| Stimulasi yang Direkomendasi                                                                                           | kan:                                               |                              |                                                                               |                                             |
| Deskripsi: Kemampuan mengangka                                                                                         | at kepala hingga m                                 | embentuk sud                 | lut 45° menunjukkan perkembangan Ma                                           | otorik Kasar anak.                          |
| <ol> <li>Letakkan bayi pada posisi tengk<br/>sehingga ia akan belajar menga<br/>mengangkat kepala dan dadan</li> </ol> | turap. Gerakkan seb<br>angkat kepalanya. S<br>iva. | uah mainan b<br>ecara berang | erwarna cerah atau buat suara-suara g<br>sur-angsur bayi akan menggunakan kec | embira di depan bayi<br>dua lengannya untuk |
| 2. Pegang bayi dalam posisi tengk                                                                                      | urap di dada Anda                                  | sehingga bay                 | i harus mengangkat kepala untuk meliha                                        | at wajah Anda.                              |
| 0 0 / 1 0                                                                                                    | ngkat kepalanya, be                                | erikan dukunad               | an verbal dan senyum untuk memotivasi                                         | bayi mencoba lagi.                          |
| 3. Setiap kali bayi berhasil mengar                                                                                    | 0 1 /                                              |                              | ,                                                                             | , 0                                         |
| <ol> <li>Setiap kali bayi berhasil mengar</li> <li>Deskripsi: Kemampuan mengangki</li> </ol>                           | at kepala dengan te                                | egak menunju                 | ,<br>kkan perkembangan Motorik Kasar anal                                     | ,                                           |

Hasil interpretasi berwarna Merah, menunjukkan adanya penyimpangan yang terjadi pada anak.

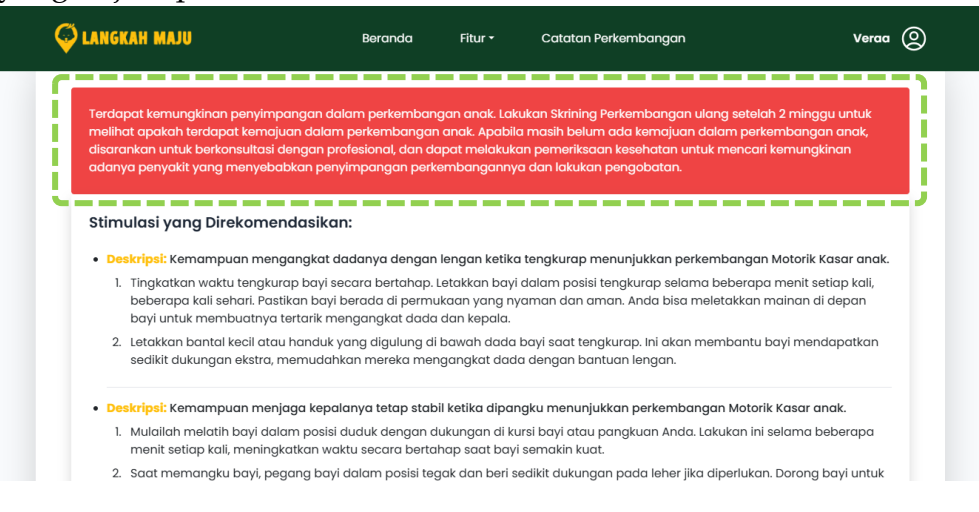

### D. Pengisian Grafik Pertumbuhan Anak

- 1. Pilih data anak yang akan dilakukan pemeriksaan, kemudian pilih menu Grafik Pertumbuhan.
- 2. Klik tombol "Tambah Data Pertumbuhan" untuk menambahkan data pertumbuhan terbaru.

| Se langkah maju                                                                                                    | Beranda                                                                                                    | Fitur •                                          | Catatan Perkembangan                                  | Veraa 🔘                   |
|----------------------------------------------------------------------------------------------------|----------------------------------------------------------------------------------------------------|--------------------------------------------------|-------------------------------------------------------|---------------------------|
| Parameter Pertumbuhan Anak                                                                                                    |                                                                                                    |                                                  |                                                       | Data Anak                 |
| Kiik Salah satu parameter<br>Berat<br>9.8 kg                                                                                                    | Tinggi<br>71.3 cm                                                                                                    |                                                  | status Gizi                                           | Anak 1<br>1 tohun 7 bulan |
|                                                                                                    |                                                                                                    |                                                  | Tambah Data Pertumbuhan                               |                           |
| Interpretasi : Berisiko Gizi Lebih ()<br>Z-Score : 1.52<br>Anak menunjukkan risiko kelebihan gi<br>menandakan adanya potensi pening<br>makan, aktivitas fisik, dan gaya hidup | <b>possible risk of overwei</b><br>zi, dengan nilai IMT di atas<br>katan lemak tubuh yang a<br>tidak dikelola dengan bai | <b>ight)</b><br>rata-rata u<br>lapat beruj<br>k. | untuk usianya. Hal ini<br>ung pada obesitas jika pola |                           |

3. Isi semua data yang ada pada *form* (untuk tanggal nya masukkan tanggal ketika cek berat dan tinggi terbaru), kemudian klik "Tambahkan".

| 🖗 LANGKAH MAJU | Beranda Fitur - Co      | atatan Perkembangan | Veraa 🔘 |
|----------------|-------------------------|---------------------|---------|
|                | Tambah Data Pertumbuhan | ×                   |         |
|                | Tanggal                 |                     |         |
|                | dd/mm/yyyy              | •                   |         |
|                | Berat                   |                     |         |
|                | Tinggi                  |                     |         |
|                |                         | j                   |         |
|                | Tambahkan               |                     |         |
|                | i                       |                     |         |

4. Di bawah parameter, terdapat , terdapat bagian interpretasi yang menjelaskan hasil berdasarkan data pertumbuhan anak. Interpretasi ini didasarkan pada kategori ambang batas yang telah ditentukan dan dihitung menggunakan nilai z-score. Kategori ambang batas tersebut merupakan hasil perhitungan yang dilakukan secara otomatis oleh sistem untuk memberikan informasi tentang status pertumbuhan anak sesuai dengan parameter yang dipilih.

| Indeks               | Kategori Status Gizi                  | Ambang Batas (Z-Score) |  |
|----------------------|---------------------------------------|------------------------|--|
|                      | Berat badan sangat kurang (severely   | <-3 SD                 |  |
| Borat Badan monurut  | underweight)                          |                        |  |
| Umur <b>(BB/U)</b>   | Berat badan kurang (underweight)      | -3 SD sd <- 2 SD       |  |
|                      | Berat badan normal                    | -2 SD sd +1 SD         |  |
|                      | Resiko berat badan lebih              | > +1 SD                |  |
| Panjang Badan atau   | Sangat pendek (severely stunted)      | <-3 SD                 |  |
| Tinggi Badan menurut | Pendek (stunted)                      | -3 SD sd <- 2 SD       |  |
| Umur (PB/U atau      | Normal                                | -2 SD sd +3 SD         |  |
| TB/U)                | Tinggi                                | >+3 SD                 |  |
|                      | Gizi buruk (severely wasted)          | <-3 SD                 |  |
|                      | Gizi kurang (wasted)                  | -3 SD sd <- 2 SD       |  |
| Indeks Massa Tubuh   | Gizi baik (normal)                    | -2 SD sd +1 SD         |  |
| Menurut Umur         | Berisiko gizi lebih (possible risk of | > +1 SD sd +2 SD       |  |
| (IMT/U)              | overweight)                           |                        |  |
|                      | Gizi lebih (overweight)               | >+2 SD +3 SD           |  |
|                      | Obesitas (obese)                      | >+3 SD                 |  |

5. Setiap parameter memiliki grafik pertumbuhan untuk memvisualisasikan data anak dibandingkan dengan standar. Garis Hijau menunjukkan nilai median atau data standar dari pertumbuhan anak. Jika titik pertumbuhan anak (titik biru) tidak berada di luar garis kuning, menunjukkan pertumbuhan anak normal.

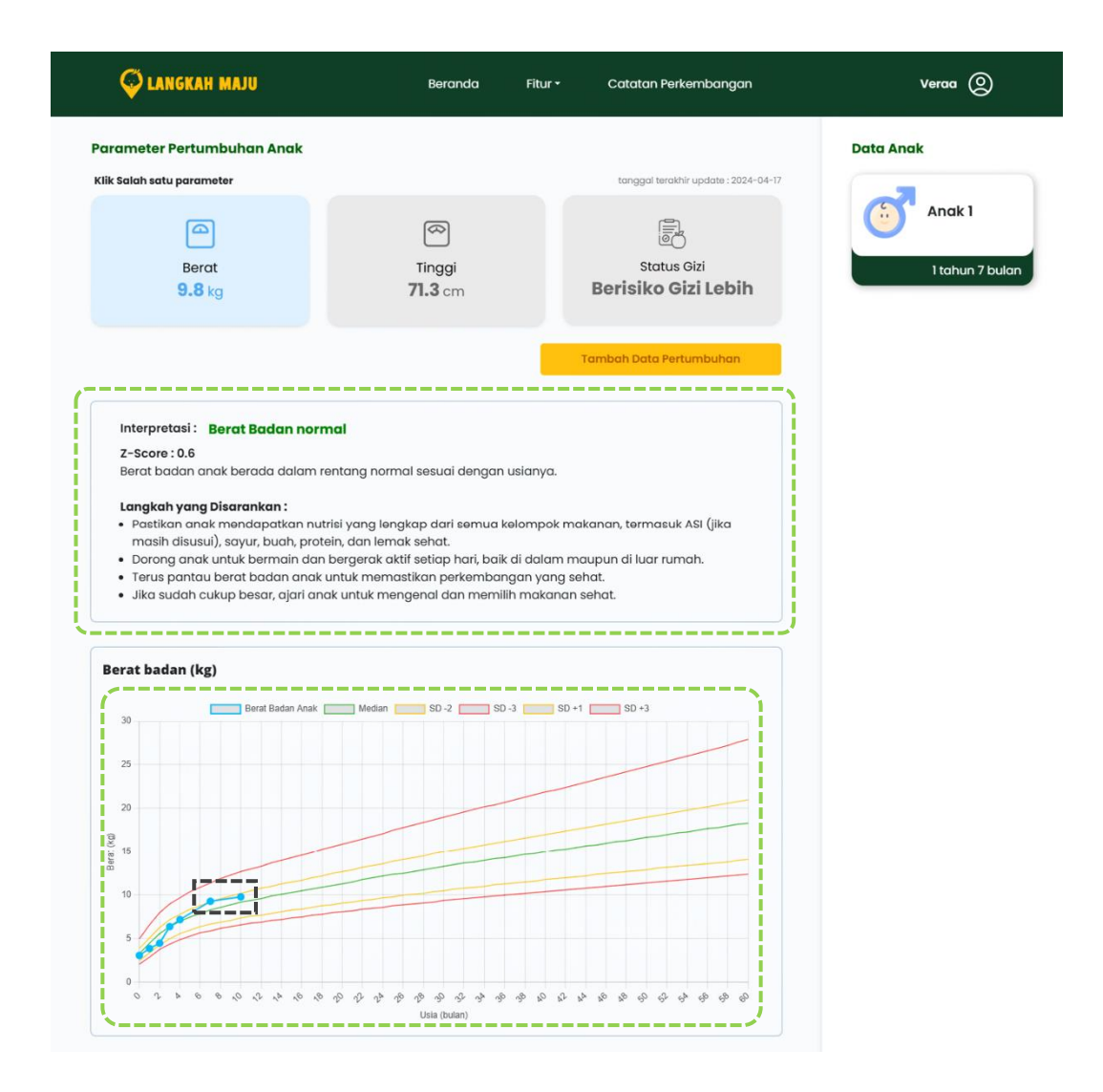

### E. Pengecekan Jadwal Imunisasi

- 1. Pilih data anak yang akan dilakukan pemeriksaan, kemudian pilih menu Skrining Perkembangan.
- 2. Pilih ingin di lihat lebih detail informasinya, dengan klik tombol *right arrow* yang ada di setiap *list* imunisasi. Contohnya imunisasi Hib 2.

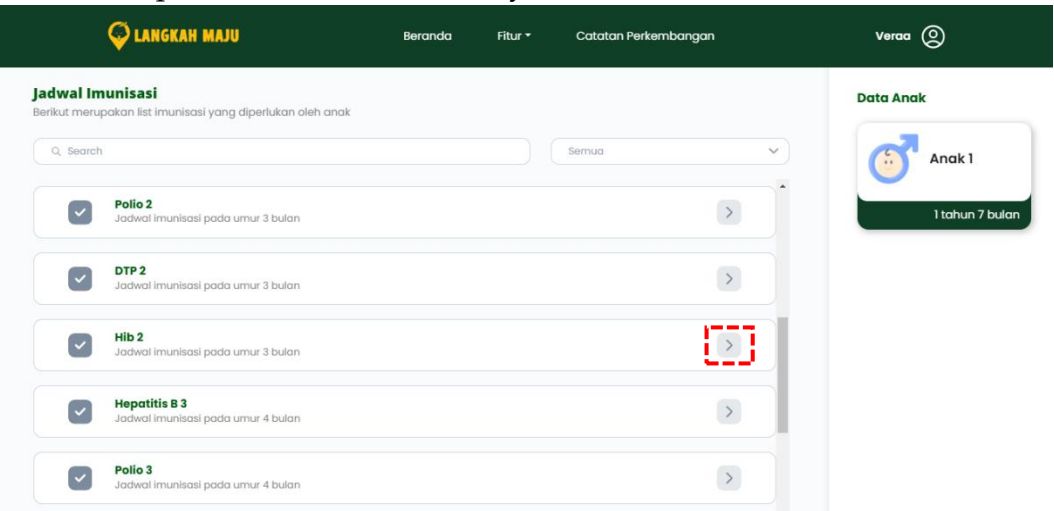

3. Jika imunisasi yang di pilih sudah dilakukan oleh anak, dapat di klik "Sudah Melakukan Imunisasi" untuk mengkonfirmasi bahwa imunisasi sudah dilakukan.

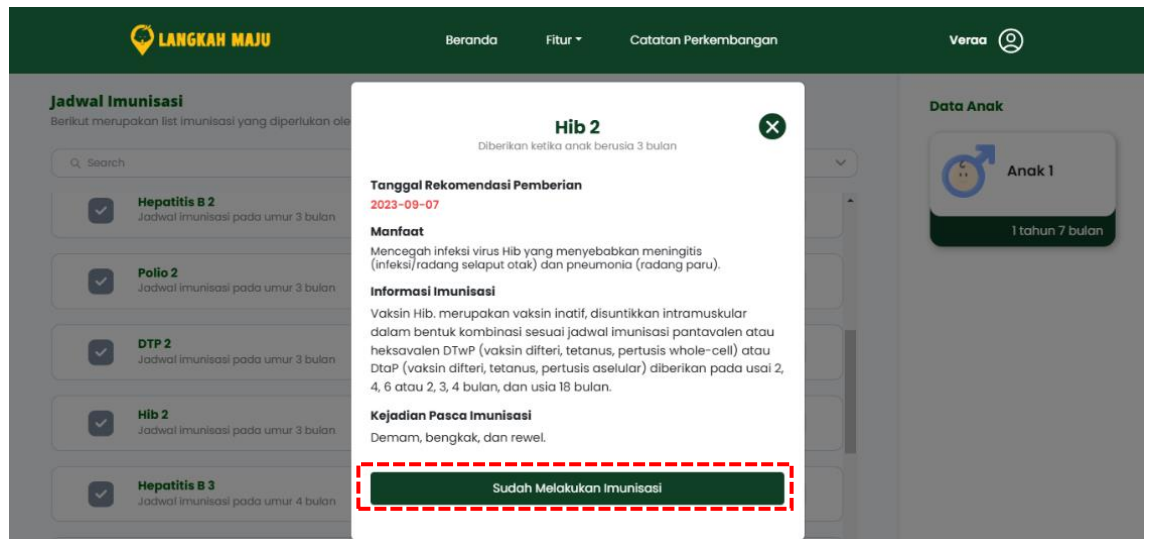

4. Jika centang pada setiap *list* imunisasi berwarna hijau menunjukkan bahwa imunisasi sudah dilakukan.

| 📿 LANGKAH MAJU                                                                        | Beranda | Fitur 🕶 | Catatan Perkembangan |          | Veraa 📀         |
|---------------------------------------------------------------------------------------|---------|---------|----------------------|----------|-----------------|
| <b>Jadwal Imunisasi</b><br>Berikut merupakan list imunisasi yang diperlukan oleh anak |         |         |                      |          | Data Anak       |
| Q Search                                                                              |         |         | Semua                | <b>~</b> | Anak 1          |
| Rotavirus 1<br>Jadwal imunisasi pada umur 2 bulan                                     |         |         |                      | >        | 1 tahun 7 bulan |
| DTP1<br>Jadwal imunisasi pada umur 2 bulan                                            |         |         |                      | >        |                 |
| Hib 1<br>Jadwal imunisasi pada umur 2 bulan                                           |         |         |                      | >        |                 |
| PCV1<br>Jadwal imunisasi pada umur 2 bulan                                            |         |         |                      | >        |                 |
| Hepatitis B 2<br>Jadwal imunisasi pada umur 3 bulan                                   |         |         |                      | >        |                 |

### F. Pengisian Catatan Perkembangan

- 1. Pilih data anak yang akan dilakukan pemeriksaan, kemudian pilih menu Grafik Pertumbuhan.
- 2. Klik tombol "Tambah Capaian Perkembangan" untuk menambahkan data pertumbuhan terbaru.

| Catat Perkembangan       Data Anak         Abadikan setiap momen dari perkembangan si kecil       Tambah Capalan Perkembangan         Judul       Tanggal       Keterangan         Foto       Tindakan                                                                                                    | Beranda Fitur - Catatan Perkemb                        | ngan Veraa 🝳 |
|----------------------------------------------------------------------------------------------------|--------------------------------------------------------|--------------|
| Judul Tanggal Keterangan Foto Tindakan Disburg Zhula                                                                                                    | Tambah Capaian Perkembi                                | Data Anak    |
|                                                                                                    | Keterangan Foto Tind                                   | skan         |
| Mengangkat         15 Desember         Anak mulai bisa mengangkat kepala dan dada saat         Image: Comparison of the stability of the stability of the stabil | engangkat kepala dan dada saat va dengan lebih stabil. | Hapus        |

3. Isi semua data yang ada pada *form,* kemudian klik "Simpan".

|                     | 🗳 LANGKI                            | NH MAJU              | Beranda Fitur •                                        | Catatan Perkembangan | Veraa 🔘   |
|---------------------|-------------------------------------|----------------------|--------------------------------------------------------|----------------------|-----------|
| e <b>mk</b><br>p mo | a <b>ngan</b><br>men dari perkembar | ngan si kecil        | Tambah Catatan Perk                                    | cembangan 😣          | Data Anal |
|                     | Tanggal                             |                      | masukkan judul                                         | Tinde                | akan      |
| at                  | 15 Desember 2023                    | Anak mulai bisa meng | Tanggal<br>dd/mm/yyyy                                  | edit                 | Hapus     |
|                     |                                     |                      | Keterangan                                             |                      |           |
| l                   |                                     |                      | Masukkan keterangan disini                             |                      |           |
|                     |                                     |                      | Foto Perkembangan Anak *<br>Choose File No file chosen |                      |           |
|                     |                                     |                      | Simpan                                                 |                      |           |